# Application Note FSI Bandwidth-Optimization for Multi-axis Servo Control

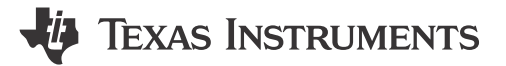

Chen Gao, Bruce Liu, Thomas Leyrer

System Engineering and Marketing

#### ABSTRACT

TI Sitara<sup>™</sup> microcontrollers offer two types of Programmable Real-time Unit (PRU) subsystems: PRU-Industrial Communication Subsystem (PRU-ICSS) and PRU-Industrial Communication Subsystem - Gigabit (PRU\_ICSSG). PRU-ICSS is available for the AM335x, AM437x, AM57x series and K2G devices. PRU\_ICSSG is available on AM243x, AM65x, and AM64x, and can be independently programmed to achieve some custom requirements with high real-time requirements to achieve product differentiation.

In industrial applications, multiple devices are often required to communicate with each other in a fast, lowlatency, and synchronized manner. For example, this requirement exists in the multi-axis servo control system architecture. The Fast Serial Interface (FSI) is a new communication peripheral created for TI's real-time control microcontrollers (MCUs) to extend the reliable high-speed communication capabilities to multiple devices in a system. This application report describes how to use PRU to increase FSI communication bandwidth, provides test performance based on FSI high-speed communication in different configurations and modes, and applies these concepts in a multi-axis servo control system.

# **Table of Contents**

| 1 Introduction    | 2  |
|-------------------|----|
| 2 Implementation  | 4  |
| 2.1 FSI TX module | 4  |
| 2.2 FSI RX Module |    |
| 2.3 Verification  | 7  |
| 3 Summary         |    |
| 4 References      | 11 |

# List of Figures

| Figure 1-1. FSI Bus Connection Schematic Diagram             | 2              |
|--------------------------------------------------------------|----------------|
| Figure 1-2. Communication Path and Latency Estimation        | 3              |
| Figure 1-3. Frame Format of FSI                              | 3              |
| Figure 1-4. FSI Optimization Using Multiple Channels and PRU | 3              |
| Figure 2-1. FSI TX Module Design Process                     | 4              |
| Figure 2-2. IEP Timer Configuration                          | 5              |
| Figure 2-3. FSI RX Module Design Process                     | 6              |
| Figure 2-4. INTC_TASK Manager Configuration Programming      | 6              |
| Figure 2-5. FSI Receive Data Path                            | 7              |
| Figure 2-6. Test Set up                                      | 7              |
| Figure 2-7. Jumper the Two Data Lines and Clock Signals      | <mark>8</mark> |
| Figure 2-8. Communication Cycle                              | 9              |
| Figure 2-9. PRU handler_total Cycle Time                     | . 10           |
| Figure 2-10. R5 Core control_total Cycle Time                | 10             |
| Figure 2-11. PRU handler_Transmit Latency                    | 10             |
| Figure 2-12. R5 Core control_Transmit Latency                | 10             |
| Figure 2-13. PRU handler_Data Transfer                       | 11             |
| Figure 2-14. R5 Core control_Data Transfer                   | 11             |
| Figure 2-15. PRU handler_Receive Latency                     | 11             |
| Figure 2-16. R5 Core control_Receive Latency                 | 11             |

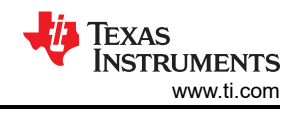

### List of Tables

#### Trademarks

Sitara<sup>™</sup> and LaunchPad<sup>™</sup> are trademarks of Texas Instruments. Arm<sup>®</sup> is a registered trademark of Arm Limited. All trademarks are the property of their respective owners.

### 1 Introduction

FSI bus topology is often used in multi-axis servo applications.

The key requirement for FSI handler is the *Low Latency* for the communication cycle. Motor drive applications normally use a 20-kHz cycle time and a maximum of eight axes.

Figure 1-1 shows the FSI bus connection schematic diagram.

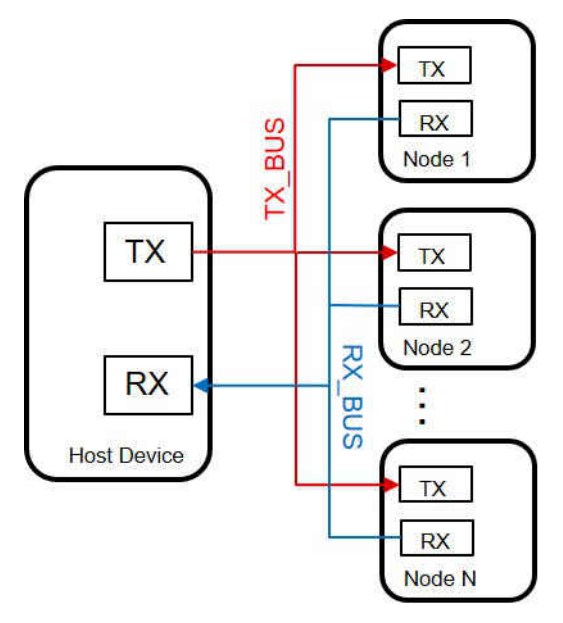

Figure 1-1. FSI Bus Connection Schematic Diagram

In terms of the amount of data sent and received by the FSI bus, the host device exchanges data with N target nodes in sequence according to the communication cycle. The Sitara AM243x is selected for the host device. For typical applications, the controller node sends 32 bytes and the device nodes reply with 32 bytes in one communication cycle. Considering the maximum of eight axes, the controller node needs to send 8 × 32 bytes through the FSI bus, and receive 8 × 32bytes of response data from the device nodes.

The known design challenges include the following:

- FSI module is *not* supported by AM243x DMA transfers
- Internal FSI benchmark to transmit 16-bit data (TX 32 bytes + RX 32 bytes) takes about 8.2µs without a data transfer
- Maximum of eight axes can require > 65.6µs to communicate in sequence which does not fulfill the requirements (maximum 50µs, 20 kHz)

Use PRU\_ICSSG as the FSI handler (< 5µs with data transfer per axis) for communication to achieve low latency on the FSI data transfer and mapping of FSI data to multiple Arm<sup>®</sup> cores.

Figure 1-2 shows the communication path and latency estimation.

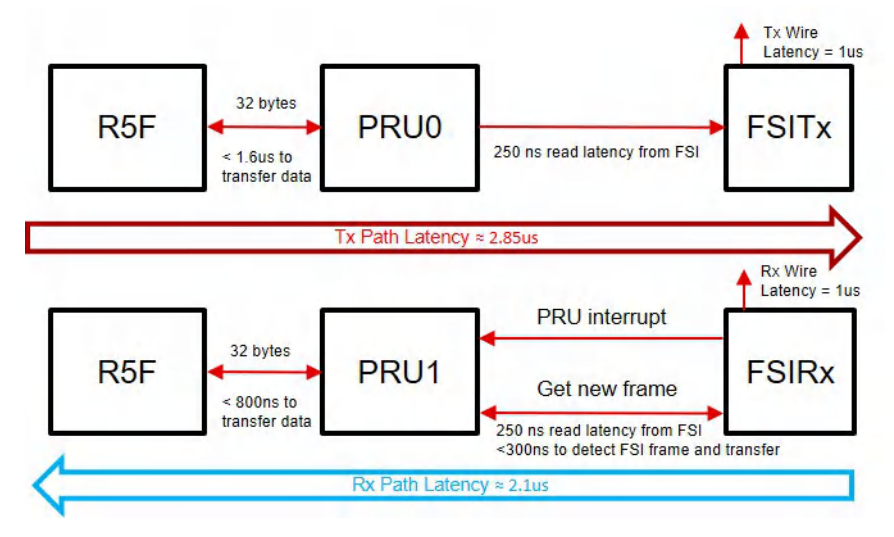

Figure 1-2. Communication Path and Latency Estimation

To reduce the overhead of manual data filtering of device nodes, the Frame Tag 4-bits that comes with the FSI bus is used to distinguish eight device nodes. The host device modifies the frame tags in turns in each communication cycle to achieve automatic filtering of the device axis data. Figure 1-3 shows the frame format.

| Idle State | Preamble | Start of<br>Frame | Frame<br>Type | User Data | Data<br>Words | CRC Byte | Frame Tag | End of<br>Frame | Postamble | Idle State |
|------------|----------|-------------------|---------------|-----------|---------------|----------|-----------|-----------------|-----------|------------|
|            | 1111     | 1001              | 4 bits        | 8 bits    | 1-16<br>words | 8 bits   | 4 bits    | 0110            | 1111      |            |

Figure 1-3. Frame Format of FSI

To realize FSI bandwidth optimization, design a mechanism for FSI data transfer using the ICSSG module with multiple channels as shown in Figure 1-4.

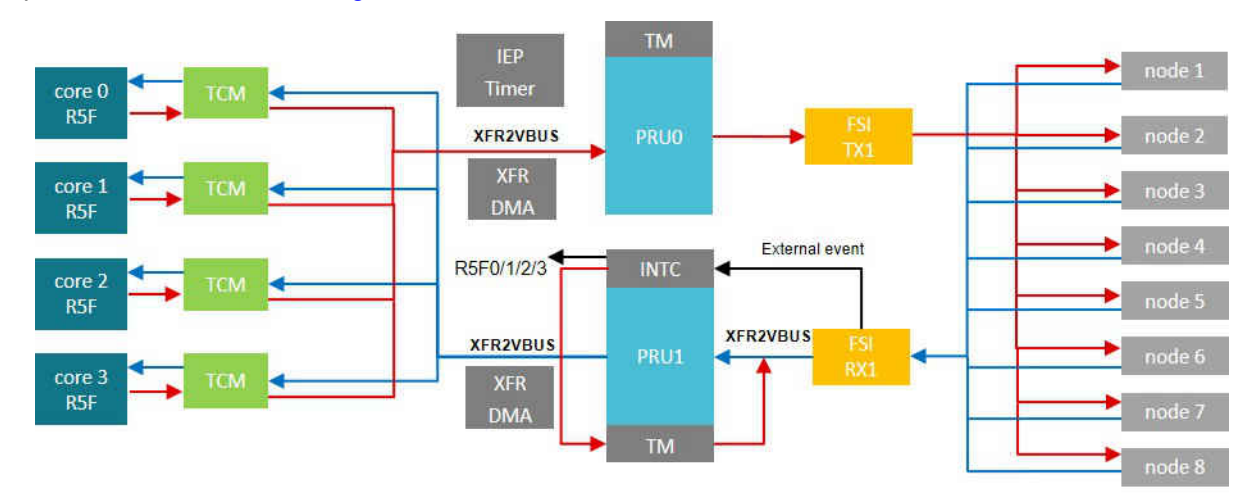

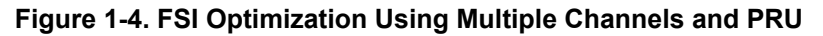

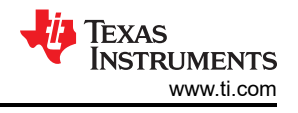

# 2 Implementation

# 2.1 FSI TX module

In the FSI TX module, use the following example to setup and run FSI from Arm without interrupt:

### fsi\_loopback\_polling (ti.com)

In addition, PRU executes the time trigger, sending data using the IEP timer and task manager. Figure 2-1 shows the design process of the FSI TX module.

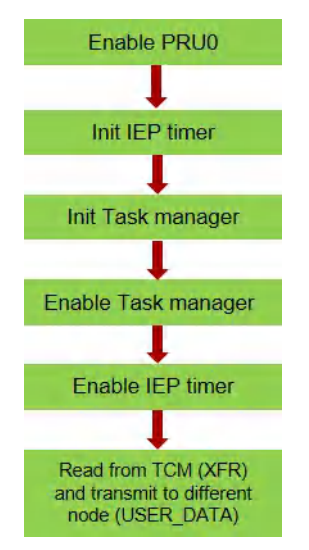

## Figure 2-1. FSI TX Module Design Process

The specific steps to use the IEP to trigger FSI transmitting are listed in the following bullets:

- 1. Init IEP timer set the clock to 333 MHz, cmp0 wrap around, the count value is set to 3 to achieve a count of 1 approximately equal to 1ns, so that cmp 0- 7 values can be set easily
- 2. Init task manager with cmpx\_hit trigger
- 3. Enable task manager
- 4. Enable IEP timer
- 5. For debug use PRU\_GPO to send a pulse

#### Figure 2-2 shows the IEP timer configuration.

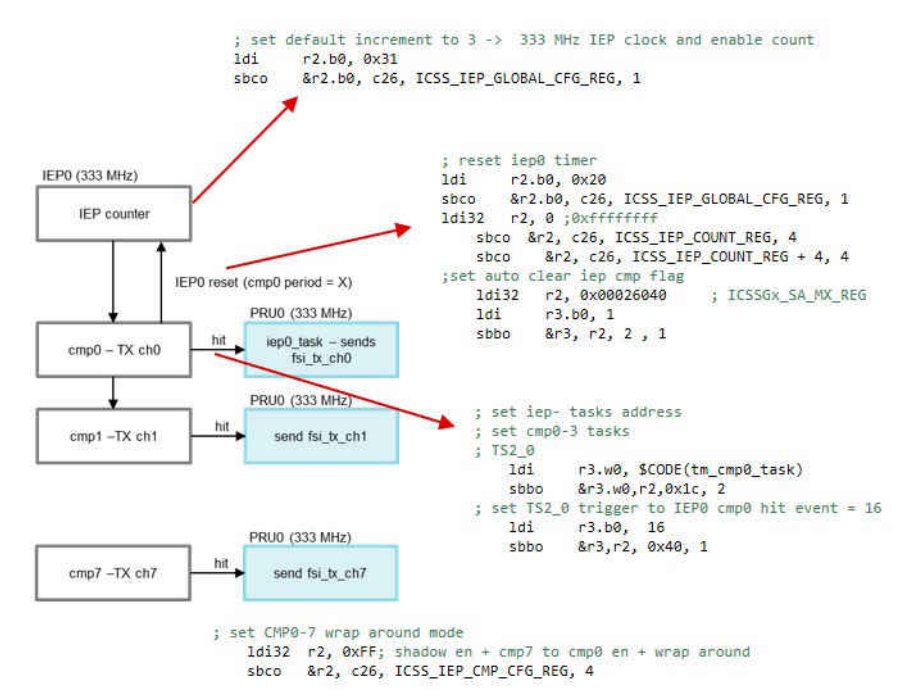

Figure 2-2. IEP Timer Configuration

In terms of configuration of the FSI TX module, refer to the following paths to find the R5F source code:

\${MCU PLUS SDK PATH}/source/drivers/fsi/vx/fsi tx.c

And rewrite the code with C or assembly language in ICSSG.

#### 2.2 FSI RX Module

Use the following example in the FSI RX module to setup and run FSI from Arm with interrupt:

#### fsi\_loopback\_interrupt (ti.com)

The receiving flag is sent to the PRU\_INTC module by an external event when the FSI RX buffer is written.

Use the interrupt controller (INTC), data processing accelerator (task manager) and data movement accelerator (XFR2VBUS) on PRU for the receive path.

Figure 2-3 shows the design process of the FSI RX module.

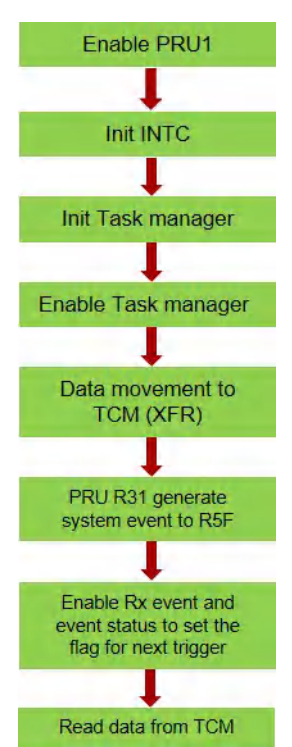

#### Figure 2-3. FSI RX Module Design Process

Figure 2-4 shows the specific steps for the external event trigger INTC and hit task manager.

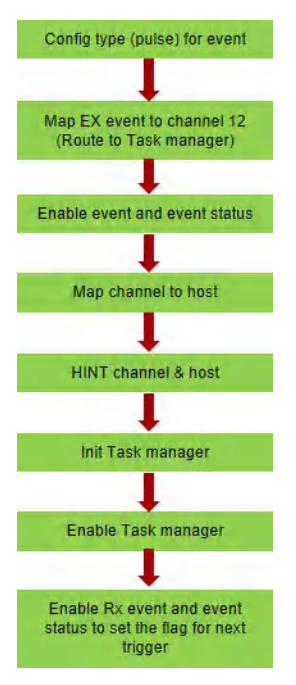

#### Figure 2-4. INTC\_TASK Manager Configuration Programming

#### Note

Make sure the event raw status bit is SET then the interrupt generates after INTC and Task Manager configuration is done.

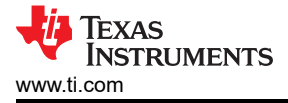

The specific steps for system interrupt generate are as follows and the FSI receive data path is shown in Figure 2-5.

- · Generate System Events (pulse) and mapping to R31
- Internal event 16 to 19 maps to host 2–5 (channel 2–5) which exported from PRU\_ICSSG and mapped to device level-interrupt controllers
- PRU Interrupt requests to Arm

```
HOST 2 (Level) \rightarrow R5FSS0_Core0_INTR_IN_122
```

```
HOST 5 (Level) \rightarrow R5FSS0_Core0_INTR_IN_125
```

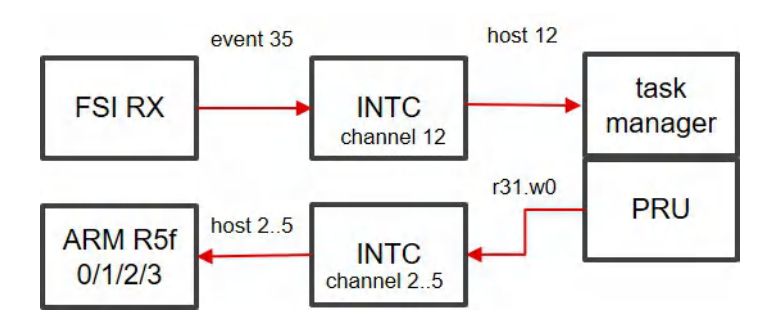

Figure 2-5. FSI Receive Data Path

### 2.3 Verification

To verify the mechanism for FSI data transferring using the ICSSG module, the code on the LP-AM243 is tested. Figure 2-6 shows the test set up.

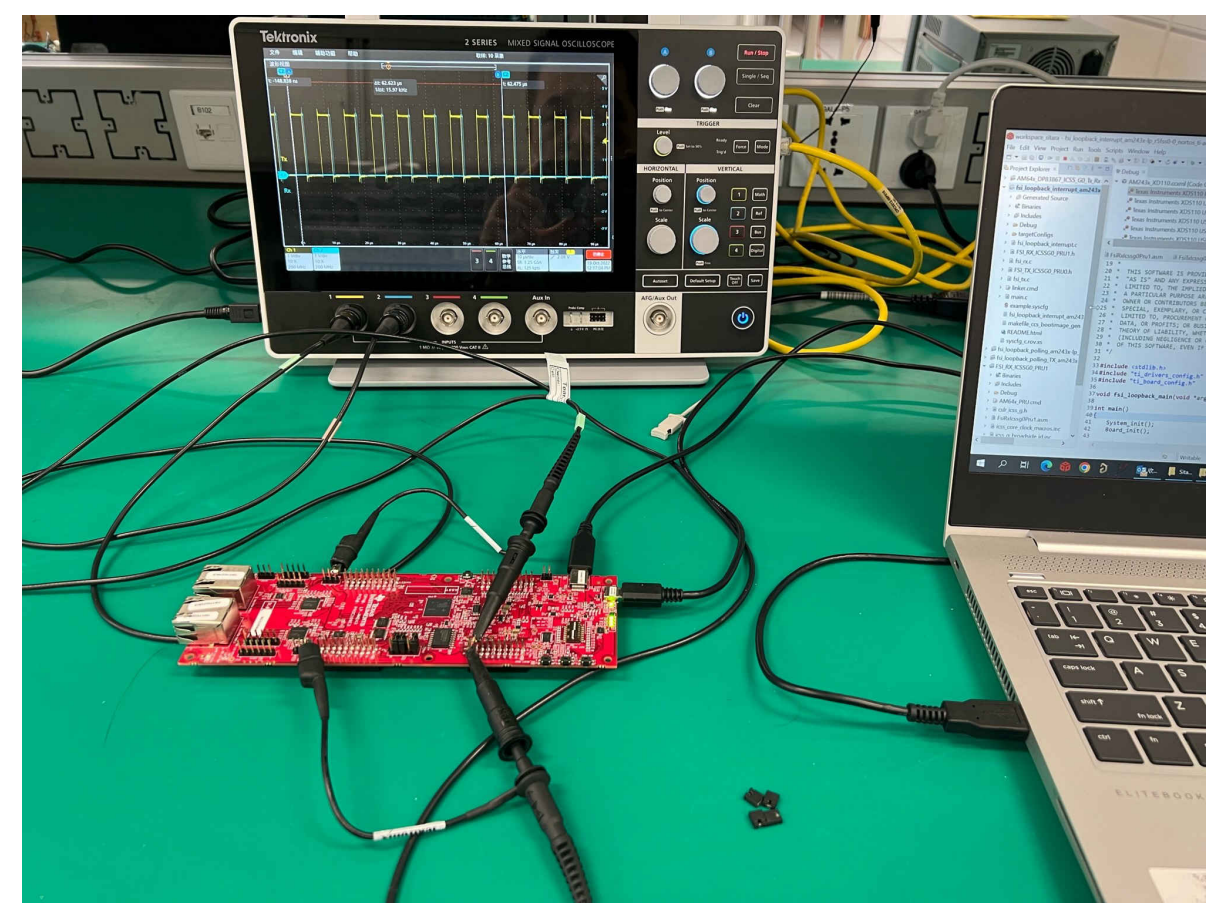

Figure 2-6. Test Set up

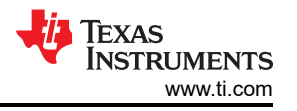

The AM243x LaunchPad<sup>™</sup> provides an FSI header with FSI\_TX0 and FSI\_RX0 channels. To perform external loopback communication, jumper the two data lines and clock signals as Figure 2-7 shows.

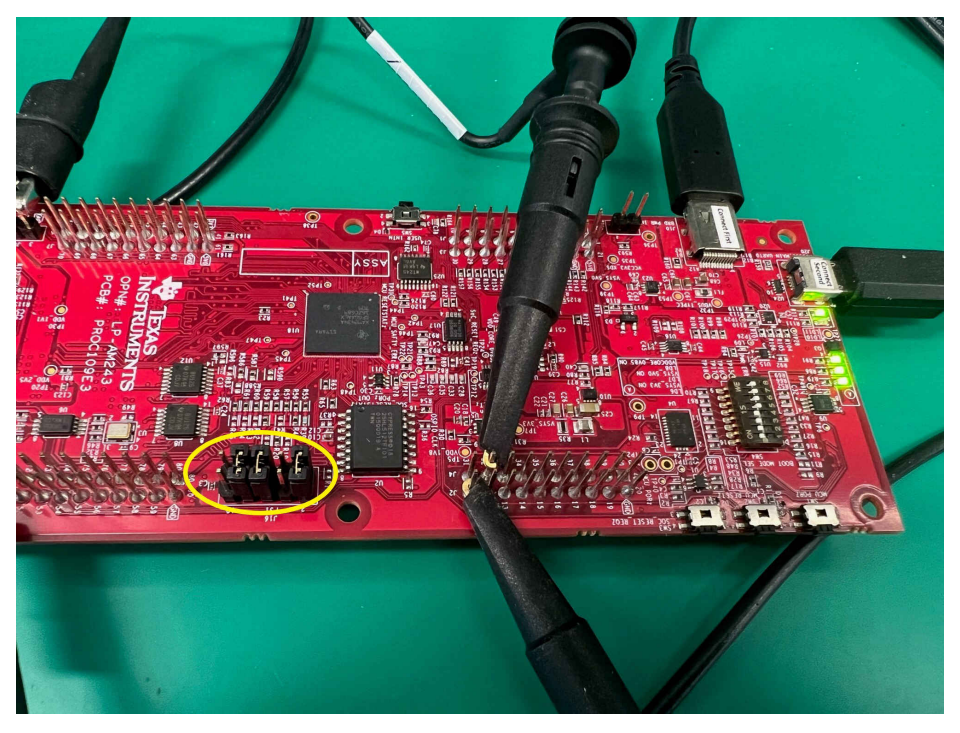

Figure 2-7. Jumper the Two Data Lines and Clock Signals

The test conditions for R5 core control:

 $\rightarrow$  TX, RX module configuration with handshake

#define FSI\_APP\_TXCLK\_FREQ (50 \* 1000 \* 1000)
#define FSI\_APP\_CLK\_FREQ (CONFIG\_FSI\_TX0\_CLK)
#define FSI\_APP\_TX\_PRESCALER\_VAL (FSI\_APP\_CLK\_FREQ / FSI\_APP\_TXCLK\_FREQ / 2U)
#define FSI\_APP\_N\_LANES (0x1U)
#define FSI\_APP\_FRAME\_DATA\_WORD\_SIZE (16U)
FSI\_executeTxFlushSequence(txBaseAddr, FSI\_APP\_TX\_PRESCALER\_VAL);

→ FSI TX0 transmitting data (16 Length 16-bit words) from MSRAM to TX buffer, clear TX event

- $\rightarrow$  CLK and data from TX to RX with jumper
- → Check if RX buffer frame done, write data from RX buffer to MSRAM, clear RX event

Two GPOs are configured accordingly for TX and RX.

For the TX part, GPO0 is set high when the TX buffer is going to set and set low after TX event is cleared and data transfer is done.

For the RX part, GPO1 is set high after the TX event is cleared and set low when data transfer is done.

The test conditions for PRU handler:

→ TX, RX module configuration with handshake

 $\rightarrow$  FSI TX0 transmitting data (16 Length 16-bit words) from TCM to TX buffer using PRU\_XFR2VBUS, clear TX event

 $\rightarrow$  CLK and data from TX to RX with jumper

→ RX event trigger PRU INTC and data movement from the RX buffer to TCM, clear RX event

Two GPOs are configured accordingly for TX and RX.

For the TX part, GPO0 is set high when the TX buffer is going to set and set low after TX event is cleared and data transfer is done.

For the RX part, GPO1 is set high when receive interrupt flag is set in PRU INTC and set low when data transfer is done.

Test results:

The compare value of IEP timer to trigger transmitting are set with  $8 \times 7.8 \ \mu s = 62.5 \ \mu s$  (16-kHz communication cycle). Figure 2-8 shows the verification waveform.

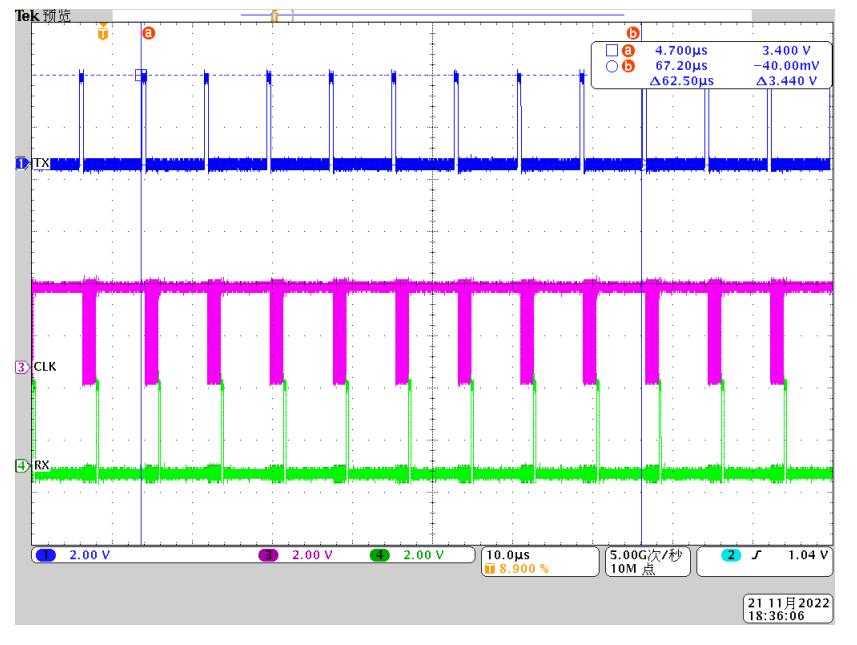

Figure 2-8. Communication Cycle

Table 2-1 shows the comparison results between the R5 core control and PRU handler on FSI communication. From the test results, the PRU handler helps to have 6 times reduction in FSI processing time (RX + TX) from 4.42  $\mu$ s to 740 ns. And the time obtained for the data transmission is about 1.6  $\mu$ s. To calculate the transmission speed, the consider the total data length. Figure 1-3 shows the general structure of a data frame, which can be divided into two parts: effective data bits and overhead bits.

- Effective Data Bits: Includes the 8-bit user data, 16-bit data words, and 8-bit CRC fields
- Overhead Bits: Includes the Preamble, SOF, Frame Type, EOF, and Epilogue fields

Since two data lines only work for effective data bits, one FSITXCLK cycle delivers 4 effective data bits, while one FSITXCLK cycle only delivers 2 overhead bits.

Therefore, the best transmission time for 16 words can be derived theoretically as follows:

- Effective data bits = 16-bits × 16 (data words) + 8-bits (user data) + 8-bits (CRC) = 272 bits
- Total Length bits = Effective data + Overhead = 272 + 24 = 296 bits
- FSITXCLK cycles for total Length = 272/4 + 24/2 = 80 cycles

Thus, with a total 80 FSITXCLK cycles for 16 data words, the transmission time can be calculated as follows:

(FSITXCLK cycles) / (FSITXCLK frequency) = 80 / 50 MHz = 1.6 µs (Conforms to the test results).

So, the transmission speed is 185Mbps (296 / 1.6  $\mu$ s).

#### Table 2-1. FSI External Loopback Communication Using R5 Core Control or PRU handler

| Controller      | FSITXCLK<br>(MHz) | Data Lines | Data Length<br>(Bit) | TX Module<br>Data<br>Processing<br>Time (µs) | Transmission<br>Time (µs) | RX Module<br>Data<br>Processing<br>Time (µs) | Total Time (μs)      |
|-----------------|-------------------|------------|----------------------|----------------------------------------------|---------------------------|----------------------------------------------|----------------------|
| R5 Core Control | 50                | 2          | 16                   | 1.5                                          | 1.6                       | 2.92                                         | 6.5 <sup>(1)</sup>   |
| PRU Handler     | 50                | 2          | 16                   | 0.46                                         | 1.6                       | 0.28                                         | 2.396 <sup>(1)</sup> |

(1) TX event clear time is included.

Figure 2-9–Figure 2-16 show the test waveforms including total cycle time, transmit latency, data transfer, and receive latency comparison between R5 core control and PRU handler.

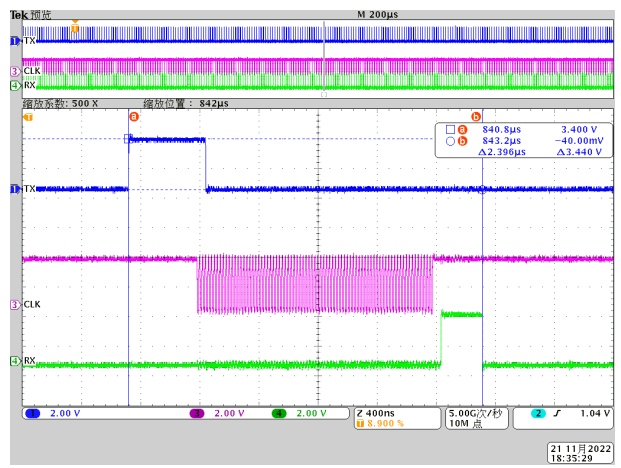

Figure 2-9. PRU handler\_total Cycle Time

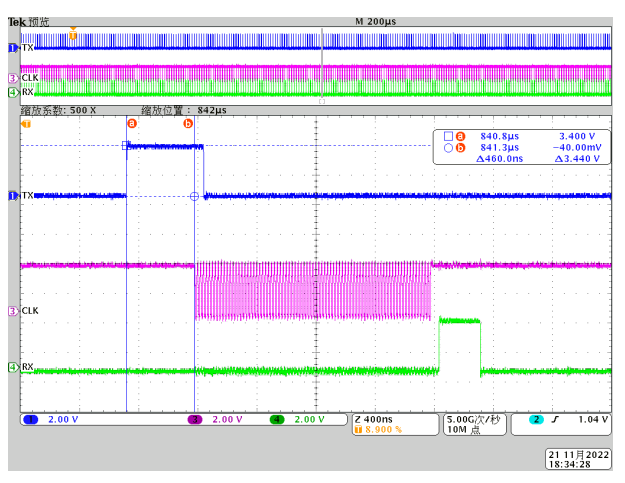

Figure 2-11. PRU handler\_Transmit Latency

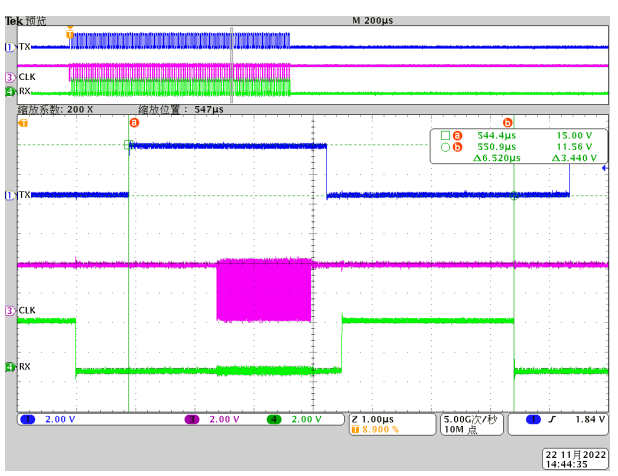

Figure 2-10. R5 Core control\_total Cycle Time

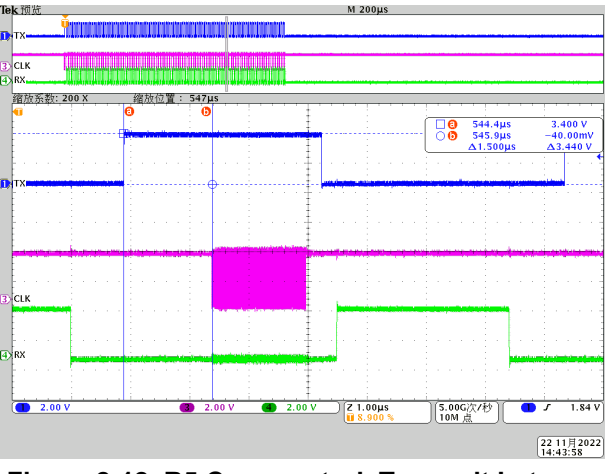

Figure 2-12. R5 Core control\_Transmit Latency

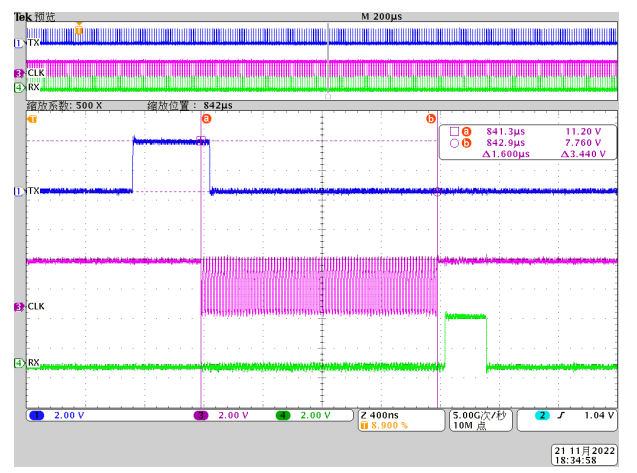

Figure 2-13. PRU handler\_Data Transfer

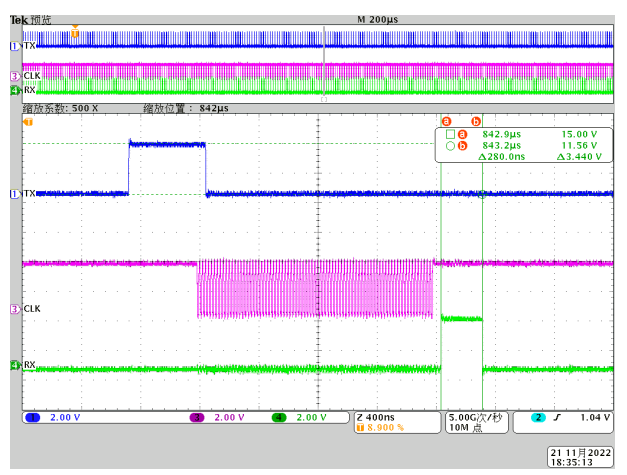

Figure 2-15. PRU handler\_Receive Latency

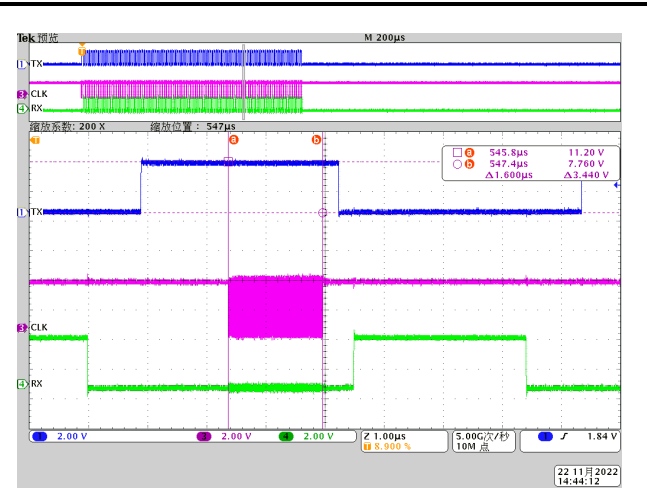

Summary

Figure 2-14. R5 Core control\_Data Transfer

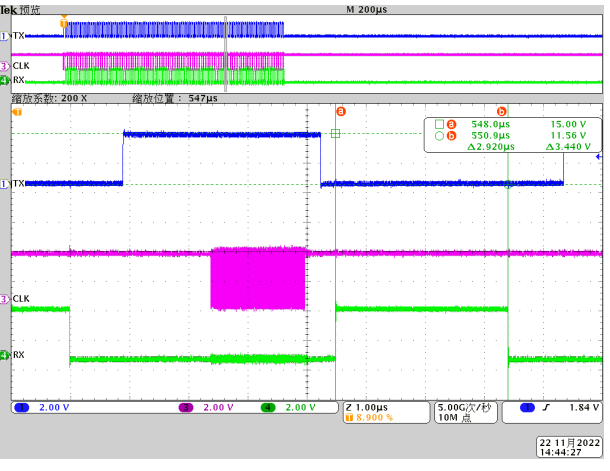

Figure 2-16. R5 Core control\_Receive Latency

# 3 Summary

This application note provided a software-optimized method using PRU to increase FSI communication bandwidth and decrease the latency of data processing time. The verification results proved the effect of this method that the PRU handler helps to have six times reduction in FSI processing time (RX + TX) from 4.42 µs to 740 ns compares to R5 control. This can be useful for multi-axis servo control system.

# 4 References

- 1. Texas Instruments, *AM243x Sitara™ Microcontrollers*, data sheet
- 2. Texas Instruments, AM64x / AM243x Processors Silicon, technical reference manual
- 3. Texas Instruments, PRU Assembly Instruction User Guide
- 4. Texas Instruments, Using the Fast Serial Interface (FSI) With Multiple Devices in an Application, application report

## IMPORTANT NOTICE AND DISCLAIMER

TI PROVIDES TECHNICAL AND RELIABILITY DATA (INCLUDING DATA SHEETS), DESIGN RESOURCES (INCLUDING REFERENCE DESIGNS), APPLICATION OR OTHER DESIGN ADVICE, WEB TOOLS, SAFETY INFORMATION, AND OTHER RESOURCES "AS IS" AND WITH ALL FAULTS, AND DISCLAIMS ALL WARRANTIES, EXPRESS AND IMPLIED, INCLUDING WITHOUT LIMITATION ANY IMPLIED WARRANTIES OF MERCHANTABILITY, FITNESS FOR A PARTICULAR PURPOSE OR NON-INFRINGEMENT OF THIRD PARTY INTELLECTUAL PROPERTY RIGHTS.

These resources are intended for skilled developers designing with TI products. You are solely responsible for (1) selecting the appropriate TI products for your application, (2) designing, validating and testing your application, and (3) ensuring your application meets applicable standards, and any other safety, security, regulatory or other requirements.

These resources are subject to change without notice. TI grants you permission to use these resources only for development of an application that uses the TI products described in the resource. Other reproduction and display of these resources is prohibited. No license is granted to any other TI intellectual property right or to any third party intellectual property right. TI disclaims responsibility for, and you will fully indemnify TI and its representatives against, any claims, damages, costs, losses, and liabilities arising out of your use of these resources.

TI's products are provided subject to TI's Terms of Sale or other applicable terms available either on ti.com or provided in conjunction with such TI products. TI's provision of these resources does not expand or otherwise alter TI's applicable warranties or warranty disclaimers for TI products.

TI objects to and rejects any additional or different terms you may have proposed.

Mailing Address: Texas Instruments, Post Office Box 655303, Dallas, Texas 75265 Copyright © 2022, Texas Instruments Incorporated